# CONVENIENT PAYMENT METHODS

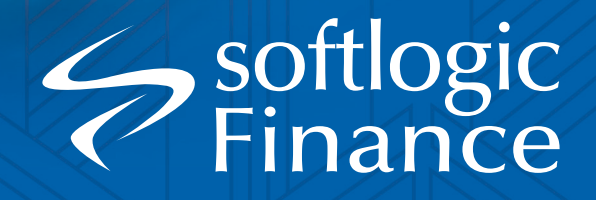

### Payment Method O1

C

softlogic
Finance

softlogicfinance.lk

### PAYMENTS CAN BE MADE THROUGH THE SOFTLOGIC FINANCE WEBSITE

Home

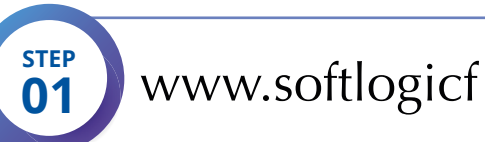

www.softlogicfinance.lk 02

(**🌣** 

ජීවිතේ දිනන දවස ගැන හීනයක් දකින්න ඒ හීනය විශ්චාස කරන්න

Finance

News

Careers

Capital

Branch Network

Contact Us

Click "Pay Online"

FIXED DEPOSITS

22%

STEP 02

\* 🗆 🛋

E (8) (5

**PAY ONLINE** 

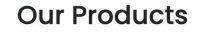

• •

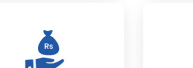

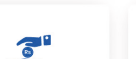

Our Products V About Us V Financial Info & KPIs V

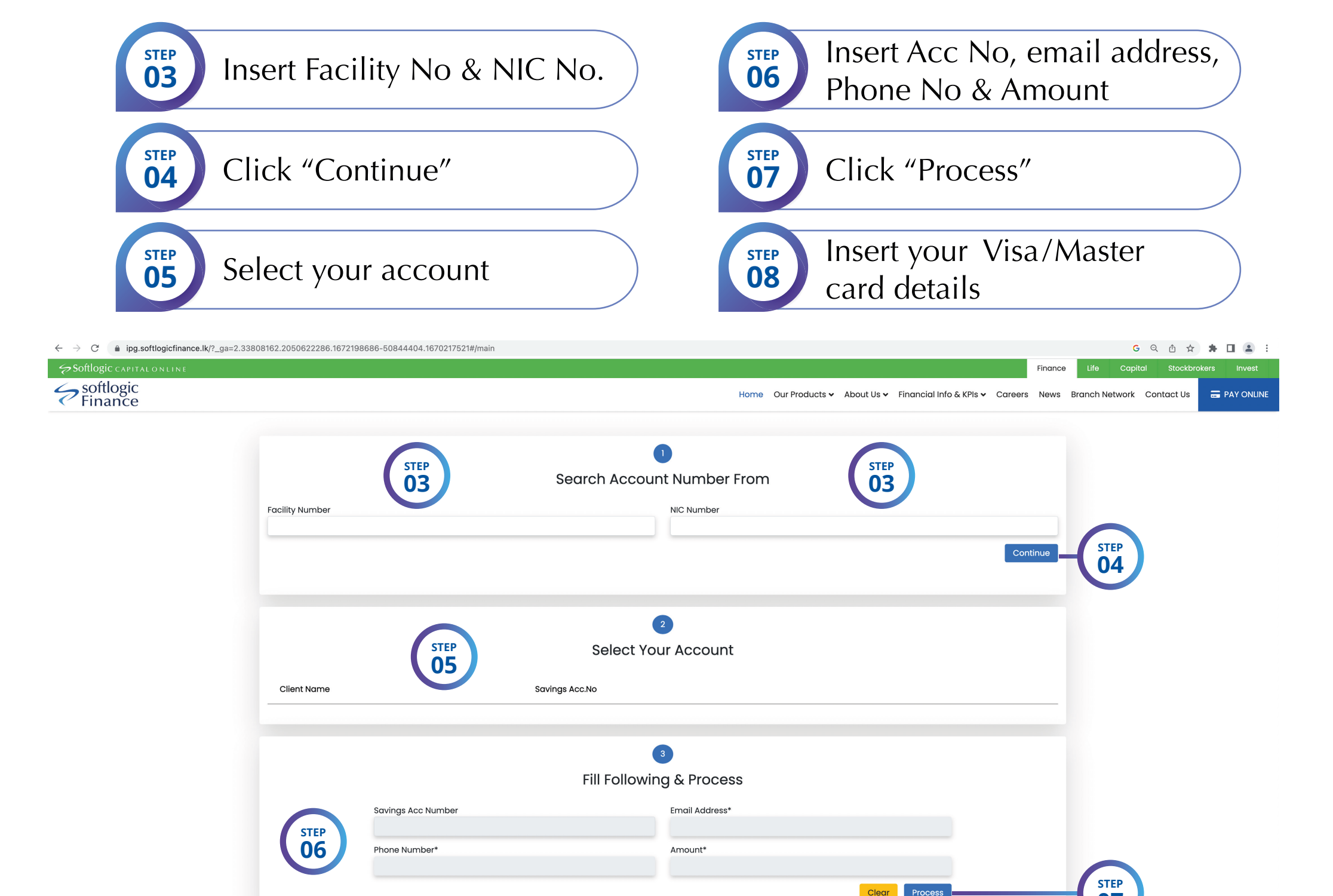

### PAYMENTS CAN BE MADE THROUGH ANY MOBILE BANKING APP

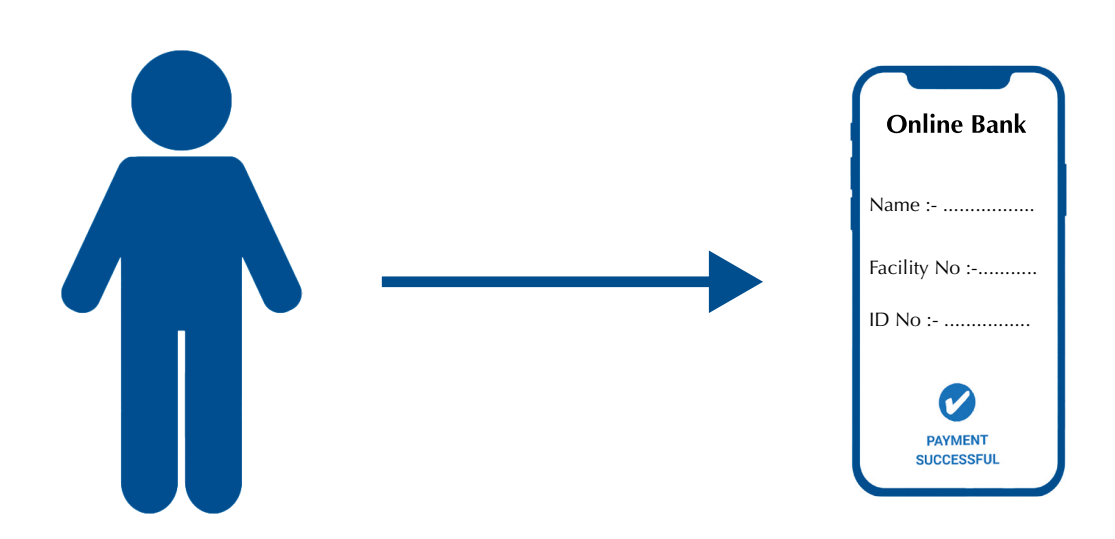

> You can use any online banking service to pay your lease/loan installments

> Make sure to mention your reference (Facility No.)

### PAYMENTS CAN BE MADE FROM ANY CARGILLS OUTLET BETWEEN 8 AM TO 10 PM ANY DAY.

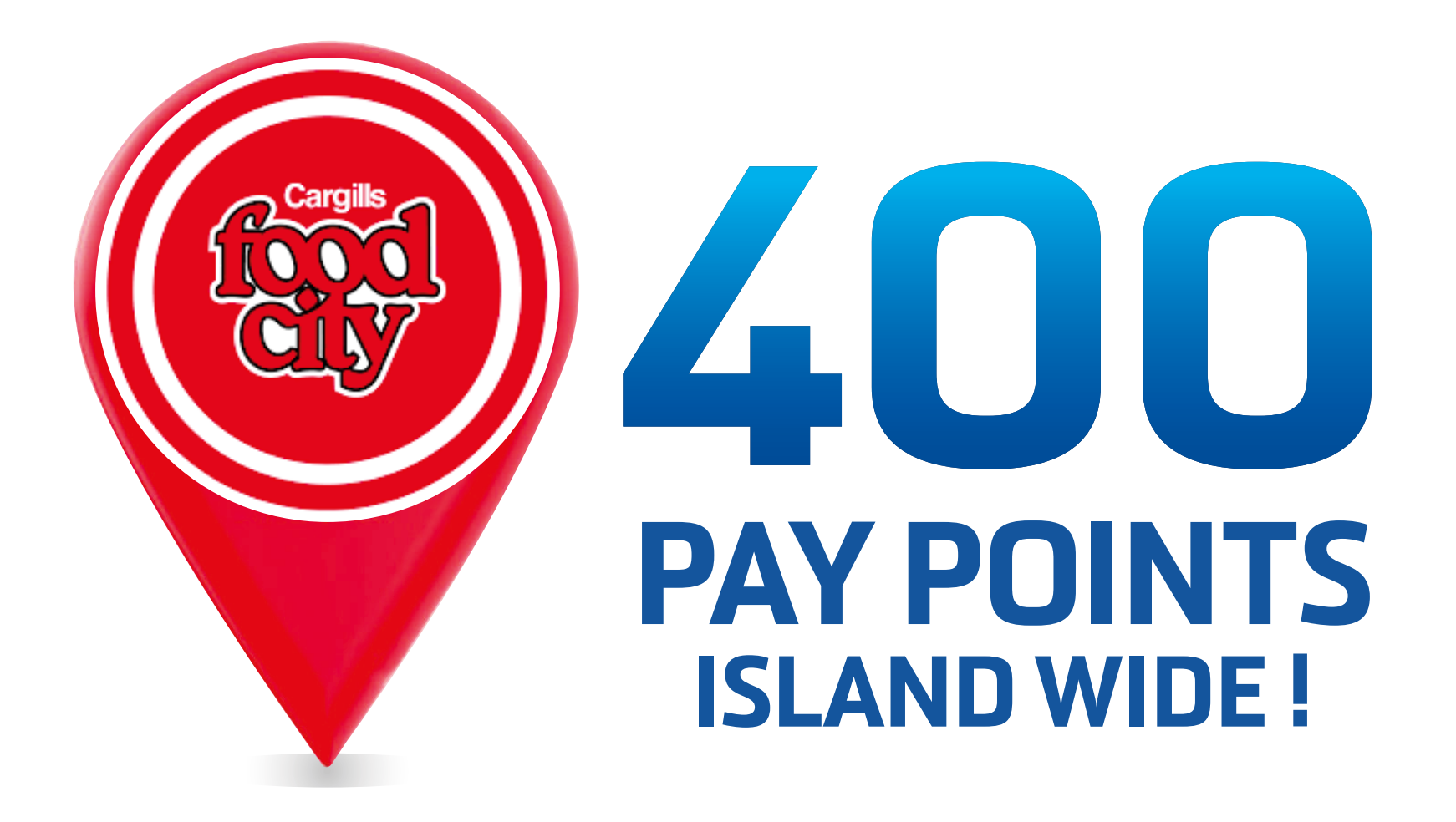

# **PAYMENTS CAN BE MADE THROUGH** THE **Frity** APP

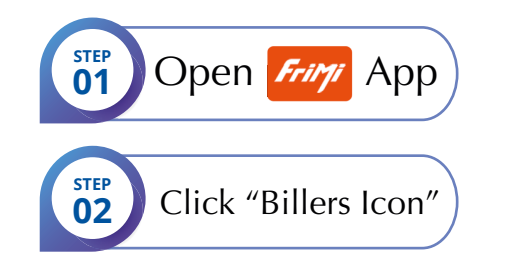

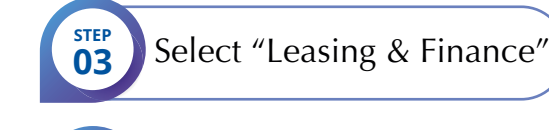

STEP

Choose "Softlogic Finance" 04

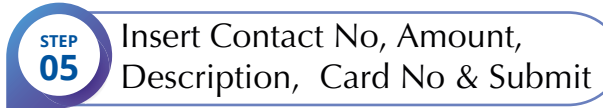

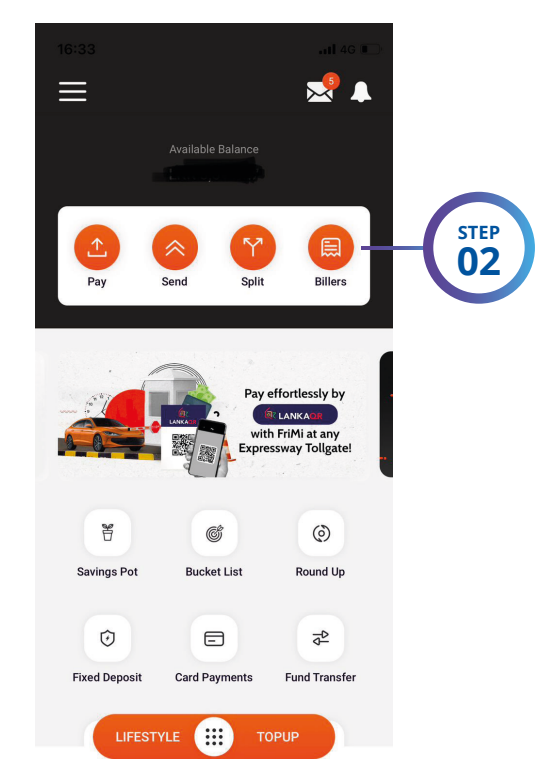

|                          |    | anti 4G 🗉              |    |
|--------------------------|----|------------------------|----|
| Billers                  |    |                        |    |
| Categories               |    | Favorites              |    |
| Search Billers           |    |                        |    |
| er Categories            |    | SEE AI                 | LL |
| ₹a Telecom               | ş  | Other Utilities        |    |
| Insurance                | ø  | Leasing<br>and Finance |    |
| Card Payments            | ŕŕ | Clubs and<br>Societies |    |
| Charity and<br>Donations | æ  | Education              |    |
| ් Collection<br>Payments |    |                        |    |

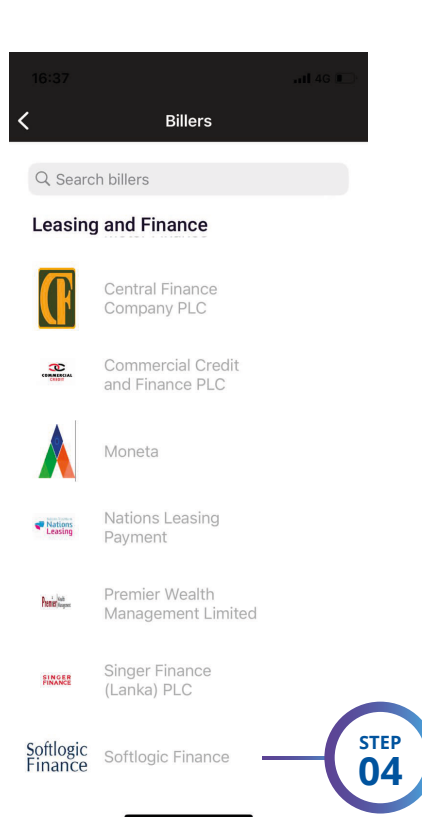

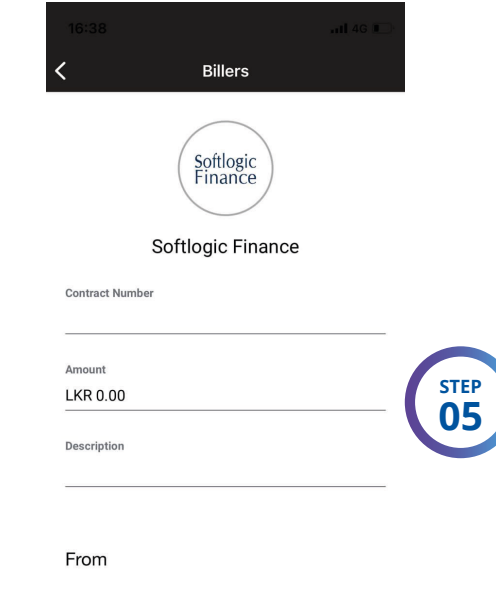

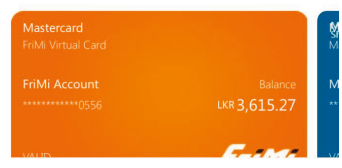

### PAYMENTS CAN BE MADE THROUGH THE FOLLOWING BANKS

#### **Bank Account List**

| Company Name          | Bank                             | Acc. No          | Branch           |
|-----------------------|----------------------------------|------------------|------------------|
| Softlogic Finance PLC | Bank of Ceylon                   | 000001305        | Corporate        |
| Softlogic Finance PLC | Cargills Bank Limited            | 001952000014     | Corporate        |
| Softlogic Finance PLC | Commercial Bank of Ceylon PLC    | 1500023104       | Colombo 07       |
| Softlogic Finance PLC | DFCC Bank PLC                    | 001001009147     | City Branch      |
| Softlogic Finance PLC | Hatton National Bank PLC         | 076010093771     | Cinnamon Gardens |
| Softlogic Finance PLC | Nations Trust Bank PLC           | 006100018439     | Corporate        |
| Softlogic Finance PLC | Pan Asia Banking Corporation PLC | 100511001241     | Kollupitiya      |
| Softlogic Finance PLC | People's Bank                    | 025100180002773  | Hyde Park Corner |
| Softlogic Finance PLC | Sampath Bank PLC                 | 002930002561     | Head Qutrest     |
| Softlogic Finance PLC | Seylan Bank PLC                  | 086400040576001  | Millennium       |
| Softlogic Finance PLC | Union Bank Of Colombo PLC        | 9970101000002984 | Corporate        |